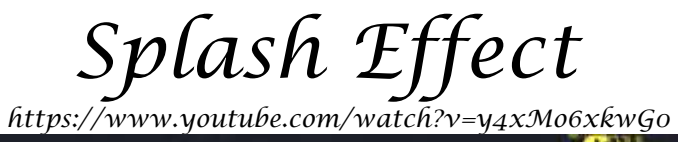

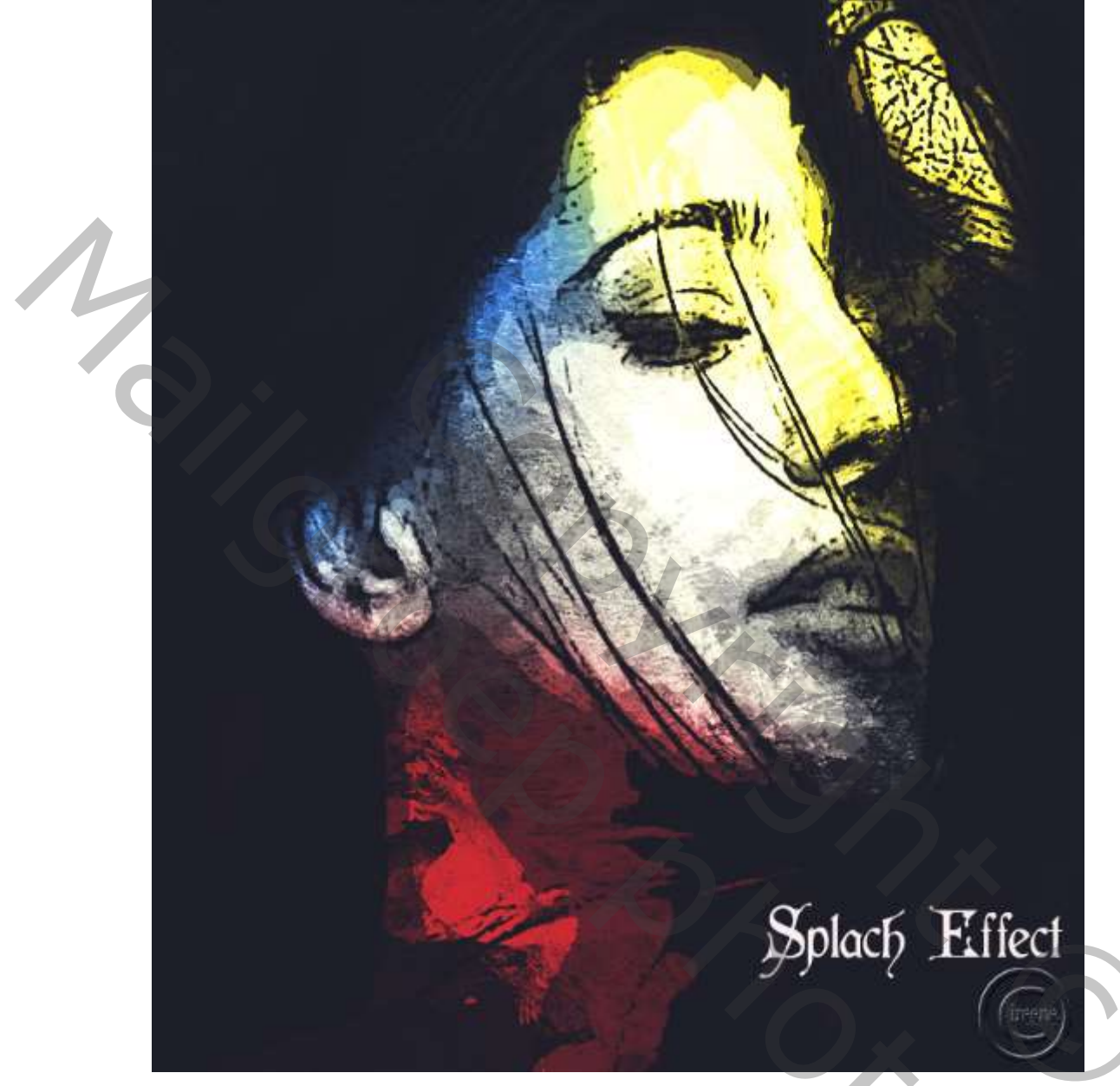

1

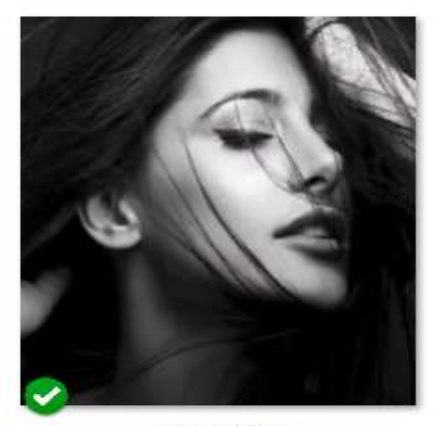

model.jpg

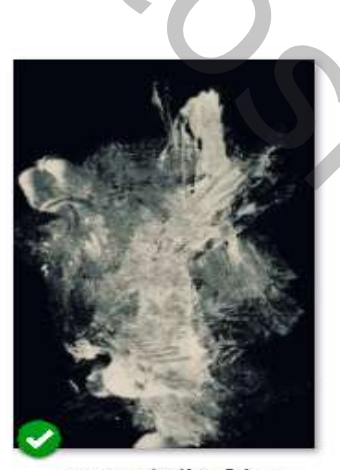

scanned-dirt-9.jpg

°C

Open de foto van het model, maak er een kopie van; Ga naar filtergalerie, klik op fresco; posterranden en zet de instelling op 2 1 2

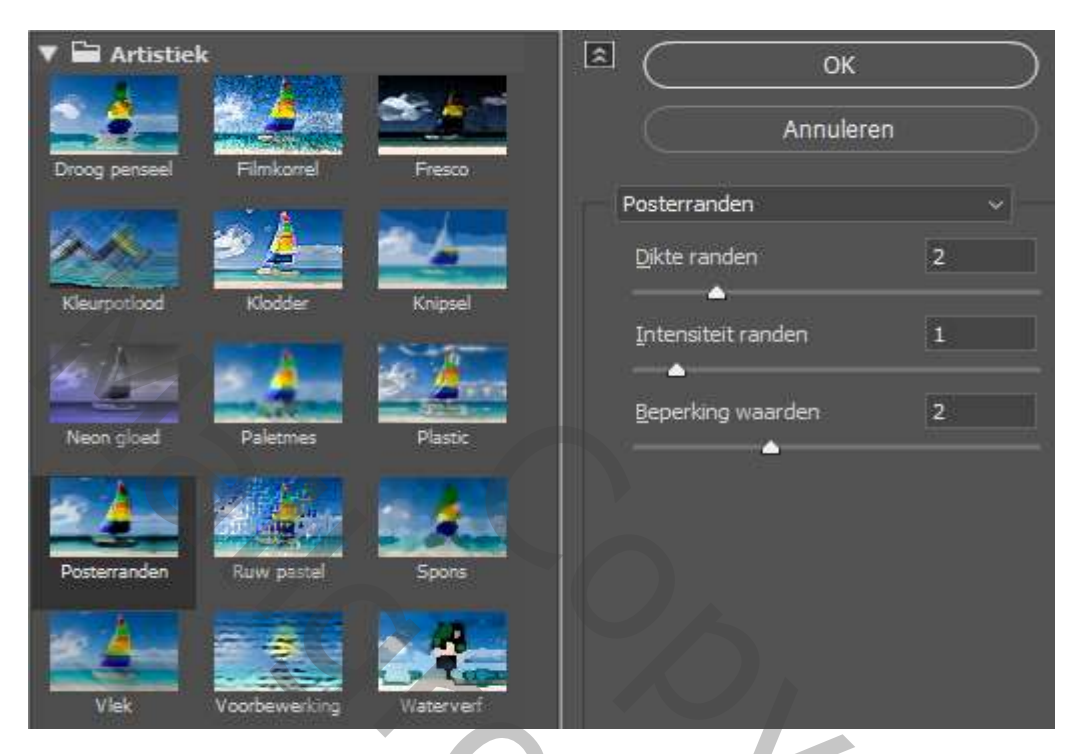

Dit bekom je dan

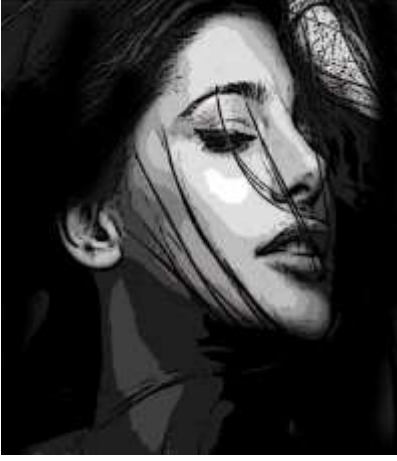

Open de foto scanned dirt en maak passend ,zet de overvloeimodus op bedekken

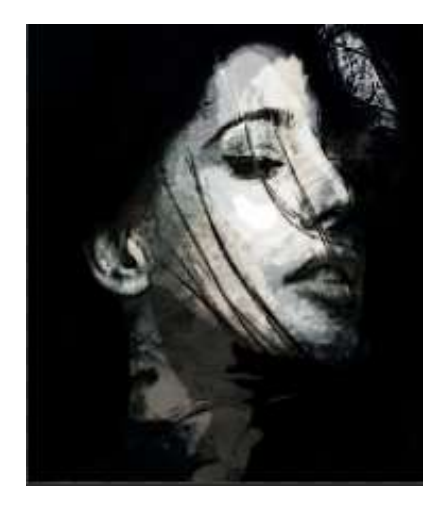

Aanpassingslaag kleurtoon/verzadiging 'met uitknipmasker' zet de verzadiging op min 100 En de overvloeimodus op bedekken

2

Splash Effect

Ireene

200

Model kopie laag is actief, met voorgrondkleur op zwart. schilder je rond het model

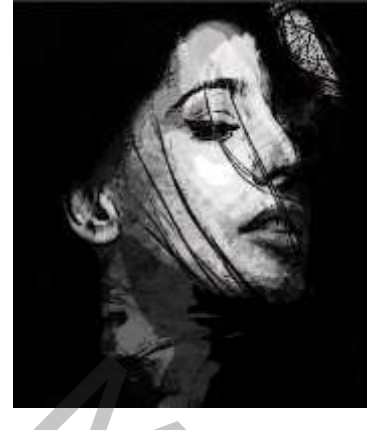

Nieuwe bovenlaag, met voorgrondkleur op fff111 en zacht penseel

Schilder je rechts boven, zet de overvloeimodus op bedekken, laagdekking

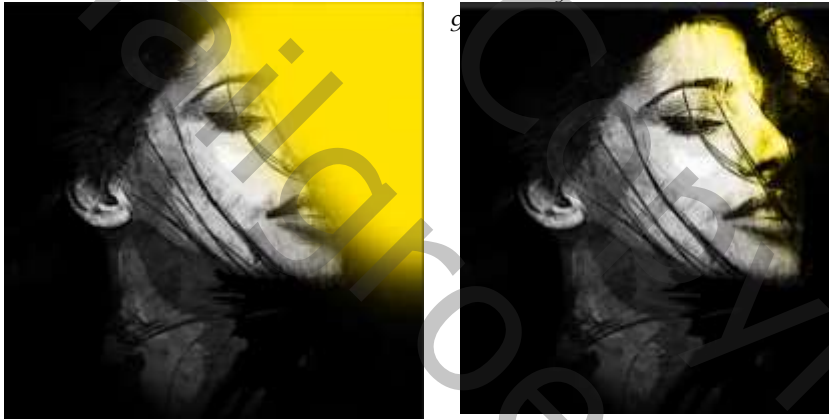

nieuwe bovenlaag, met voorgrondkleur op 0072ff, schilder je links boven En zet de overvloeimodus op bedekken, laagdekking 90%

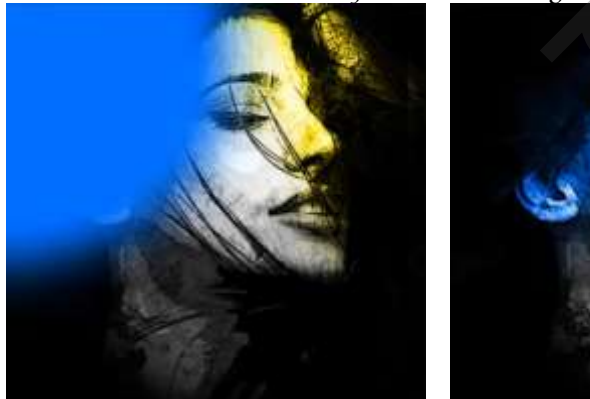

nieuwe bovenlaag, met voorgrondkleur op ff0000, schilder je links onder Zet de overvloeimodus op bedekken, laagdekking 90%

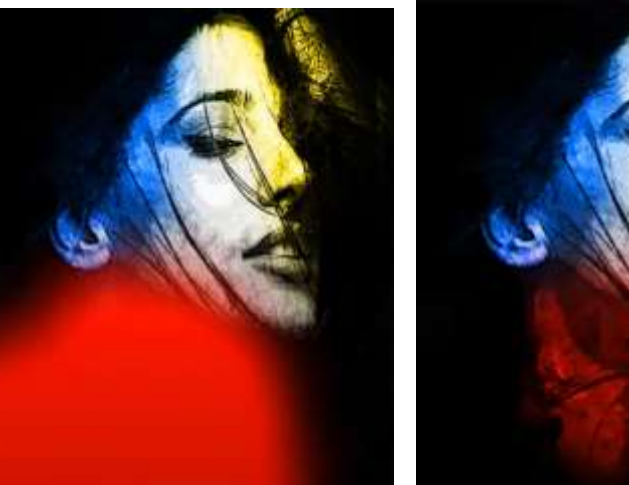

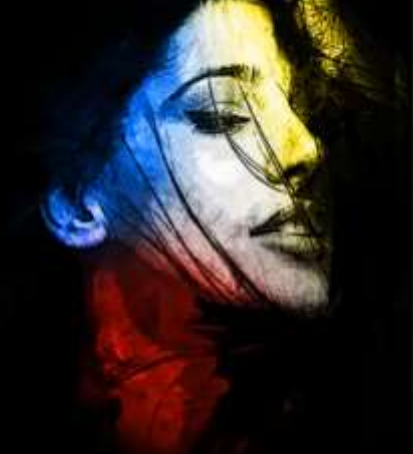

3

Splash Effect

2000

Klik op ctrl+shift ,dan ctrl+e ,en zet de overvloeimodus op bedekken En de laagdekking op 86%

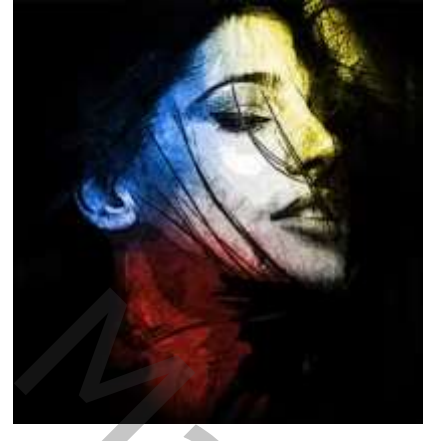

Aanpassingslaag curven rgb +blauw

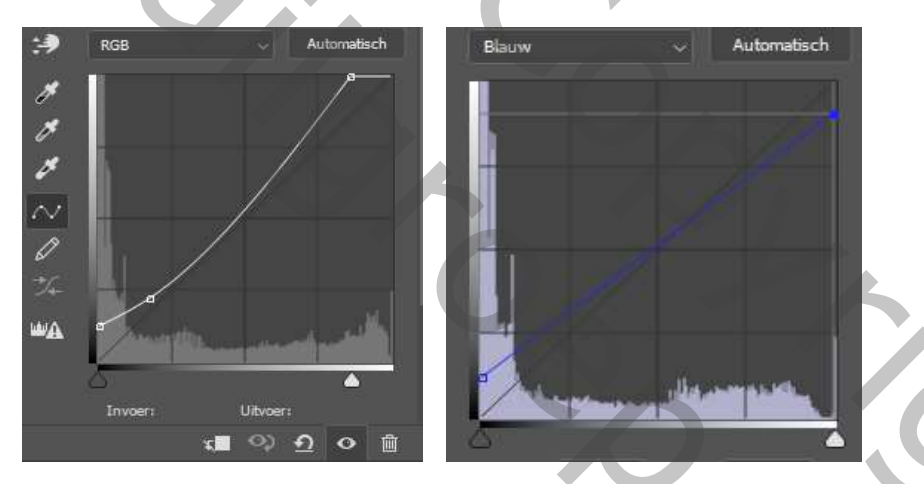

Nieuwe bovenlaag, en plaats een tekst naar keuze

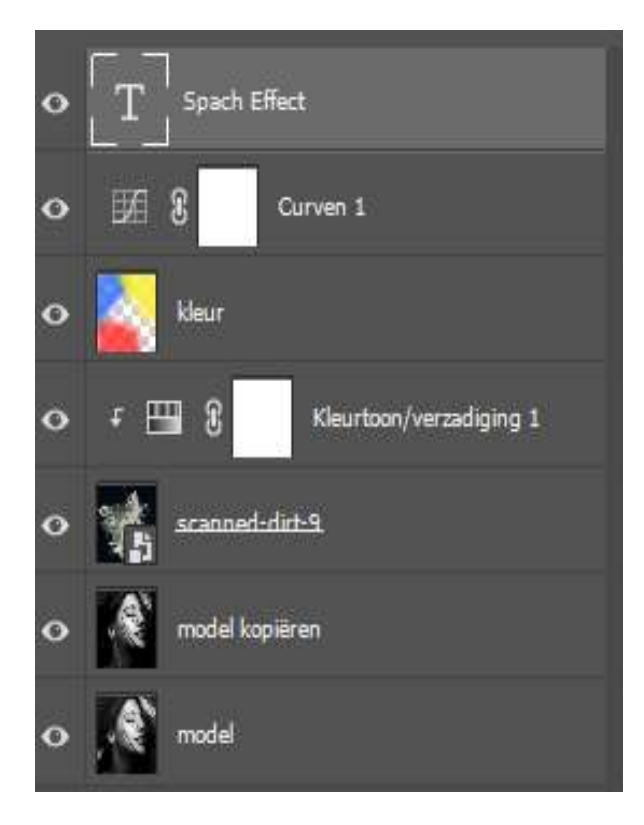

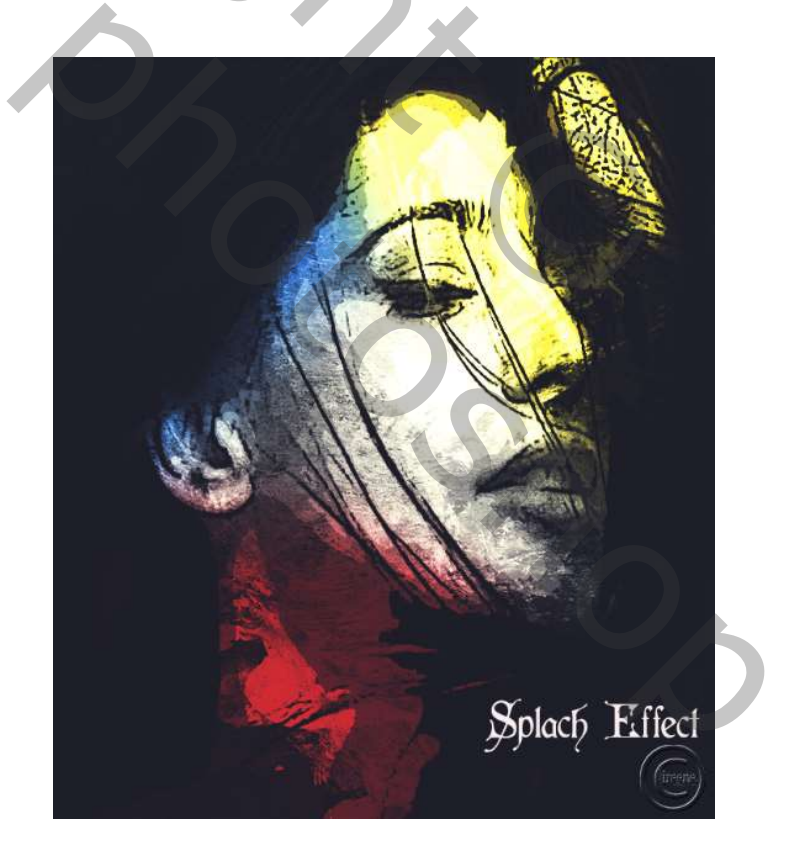

Splash Effect

Ireene